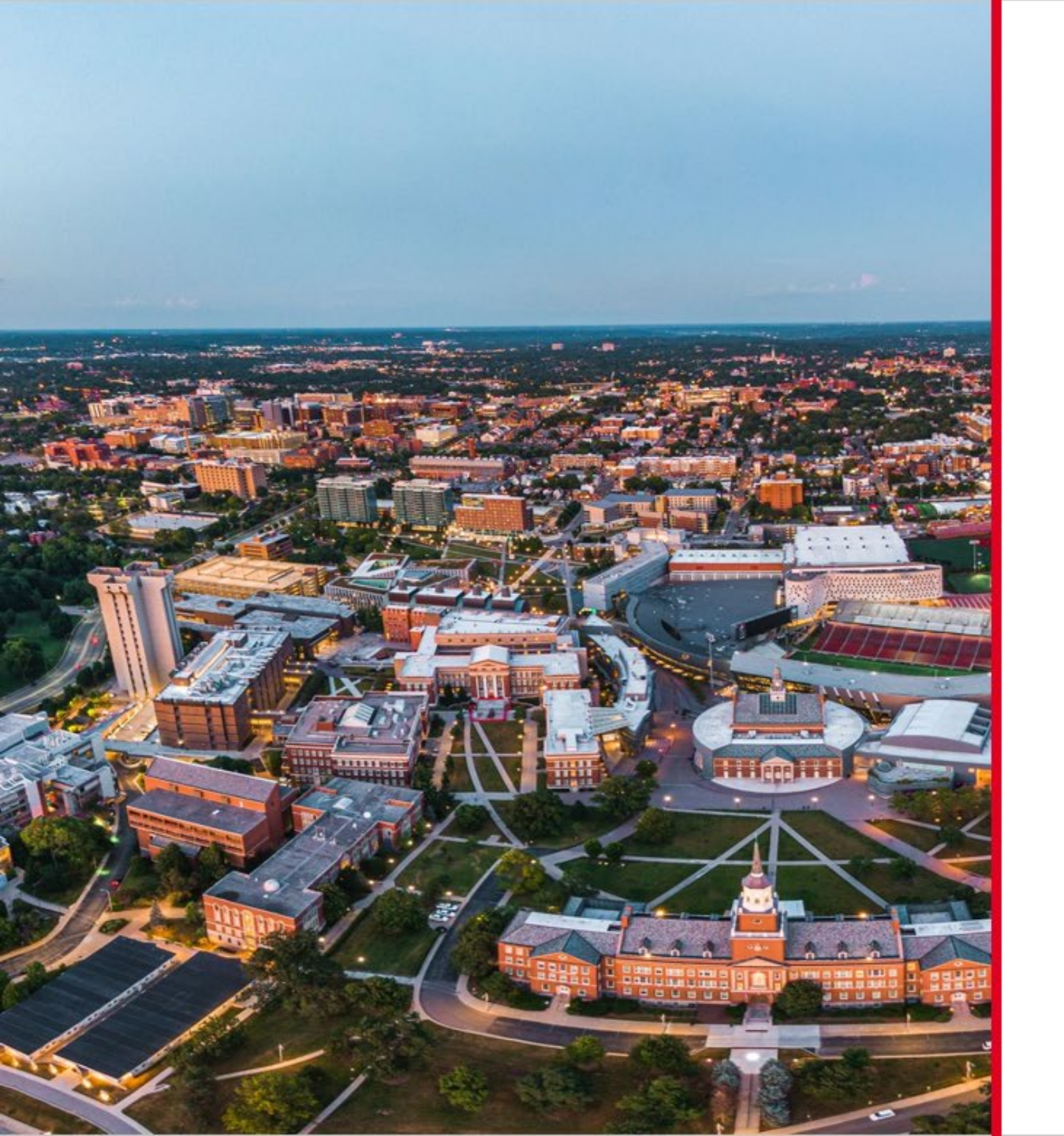

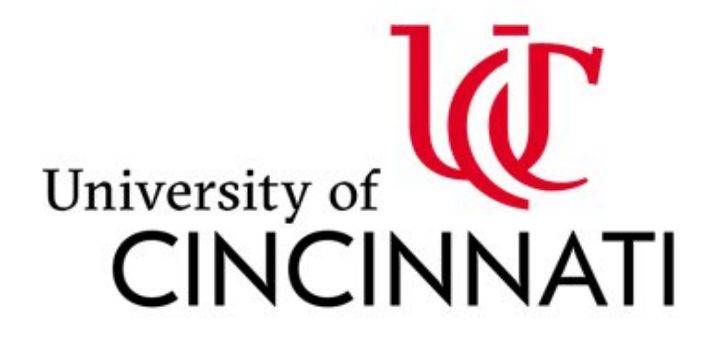

IACUC Semiannual Inspection System Guide

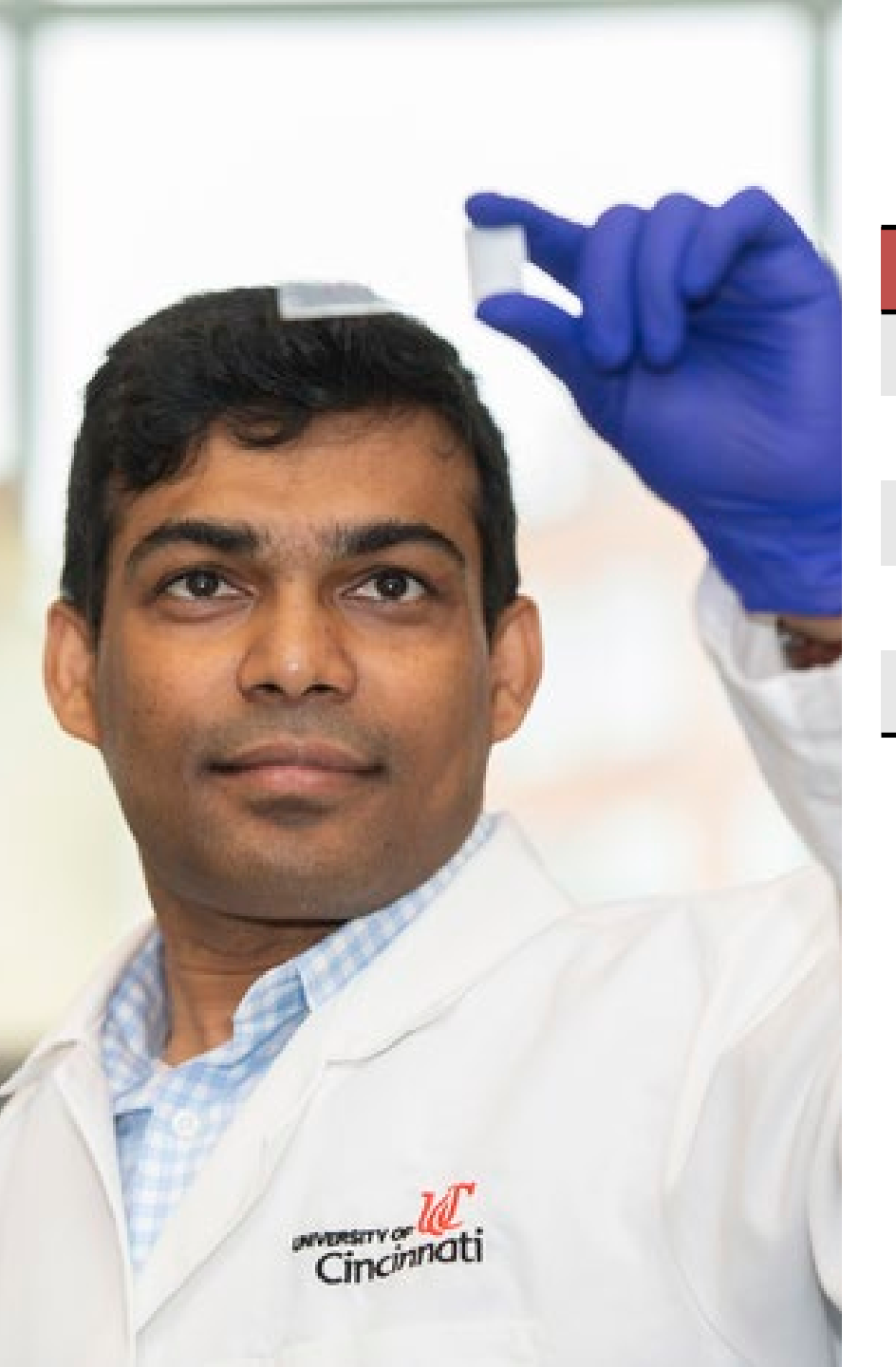

## Table of Contents

| Section Title                       | Page(s) |
|-------------------------------------|---------|
| Semiannual Inspection Results Email | 3-4     |
| Safety Inspections Module           | 5       |
| Inspections Response Page           | 6       |
| How to Respond to a Finding         | 7-9     |
| Viewing Inspection History          | 10      |

### **Semiannual Inspection Results Email**

After an inspection has occurred, an email from UCEHSA@uc.edu with the inspector copied, will be sent stating that there are inspection findings for review. The key points in the email are:

- 1) The link to access the EHSA system to view full audit results
- 2) Instructions on how to enter resolutions to the findings in EHSA system (this PowerPoint).
- 3) The link to EHSA system training

You can respond to the email to get into contact with the inspector for questions.

From: UCEHSA@uc.edu To: PI Email Cc: Inspector email

#### Greetings,

In accordance with federal mandated duties, the IACUC is responsible for conducting regular inspections of facilities where animals are housed or used in procedures. Any deficiencies found must be promptly addressed and corrected. The IACUC has in price the non-compliance(s) listed below during recent semiannual inspections. Please login to the inspection system by clicking the link: <u>IACUC Semiannual inspections</u> the audit results and enter the resolution actions for any finding(s).

You will be required to enter your 6+2 username and password to gain access to this page. Please note: off-campus access to the EHSA system requires logging into the UC network using the VPN. Please see this IT@UC page regarding SSLVPN usage. Once logged in:

#### Click on the Safety Inspection Icon

• Go into the Inspection Finding Response menu

Click on the Add Response button next to the findings noted from the inspection and fill out the appropriate corrective action taken. You will also be able to upload photos from this screen as proof of the correction.

Please email the IACUC office IACUC@ucmail.uc.edu, with any questions.

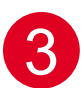

For help navigating the EHSA system, please access this short and comprehensive guide by clicking this link (PowerPoint file will download).

Thank you,

IACUC office

### **Semiannual Inspection Results Email**

At the bottom of the email, a table of findings will be displayed.

- 4) Inspection Number Every inspection is assigned a unique number and is useful for searching within the EHSA system
- 5) Finding Description a listing of each finding from the inspection
- 6) Location where the inspection took place, and the finding was recorded
- Recommendation If a finding is found, what the recommended course of action might be
- 8) Observations/Notes additional notes given by an inspector
- 9) Correct By Date is an automatically set number of days after the inspection
- 10) Pictures associated with each finding

| Findings fo                                        | or Inspec                       | ction: 15                                                                                                    |                    |                    |            |
|----------------------------------------------------|---------------------------------|----------------------------------------------------------------------------------------------------|--------------------|--------------------|------------|
| Description                                        | Location                        | Recommendation                                                                                                    | Observations/Notes | Correct By<br>Date | Picture(s) |
| Defective<br>equipment<br>is not in<br>use.        | 6<br>1000 /<br>Crosley<br>Tower | Defective equipment must be repaired or replaced.<br>https://www.osha.gov/Publications/laboratory/OSHAquickfacts-lab-<br>safety-electrical-hazards.pdf<br>http://www.ehs.uc.edu/Advisories/Advisory_9_0.PDF<br>https://www.osha.gov/OshDoc/data_Hurricane_Facts/elect_safety.pdf | 8                  | 9<br>03/07/2024    | 10         |
| Hazardous<br>chemicals<br>are labeled<br>properly. | 1000 /<br>Crosley<br>Tower      | Labels should be written in English without any abbreviations.<br>https://www.ehs.uc.edu/Advisories/Advisory_7_3.PDF<br>https://www.osha.gov/sites/default/files/publications/OSHAquickfacts-<br>lab-safety-labeling-chemical-transfer.pdf                                       |                    | 03/07/2024         |            |

## Safety Inspections Module

Whether you click the EHSA system link in the email you received or login to EHSA directly (<u>https://ehsa.uc.edu/EHSA</u>), you will need to navigate to the **Safety Inspections** module on the EHSA homepage to respond to any findings you may have received.

1) The **Safety Inspections** module icon might display red and/or orange notification bubbles above it.

**Red** – Response Needed **Orange** – Pending Approval

- 2) In the **Inspections** section, click **Inspection Findings Response**.
- 3) The number that follows is the total number of findings assigned to you across all inspections.

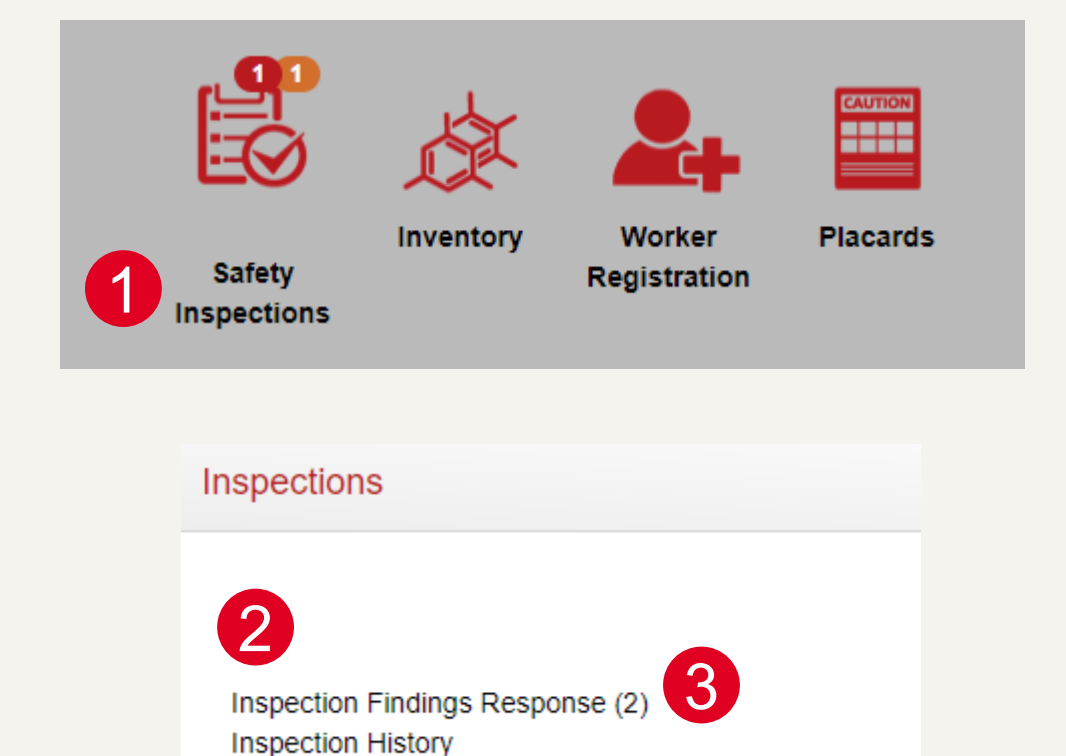

#### **Inspections Response Page**

- 1) The **Inspections Response** page displays all inspection findings assigned to you as a PI/Lab Manager.
- 2) The findings are organized by Inspection number which matches the number in your email.
- 3) You can rearrange columns and apply filters to further organized your findings.
- When you are ready to respond to a particular finding, click the blue Add
   Response button to the left of the finding.

| Bar Chart    | PI / Fac | ility Man    | ager: Flask  | , Erlenmeyer      |                | •           |           | Open Resp | onses   | Overd   | tue Response          |                | III Pl/Mana | ger Inspection (1) | Equipment Inspection                 |         |
|--------------|----------|--------------|--------------|-------------------|----------------|-------------|-----------|-----------|---------|---------|-----------------------|----------------|-------------|--------------------|--------------------------------------|---------|
| Inspection # | ×        | 3            |              |                   |                |             |           |           |         |         |                       |                |             |                    |                                      |         |
|              |          | Ask<br>Order | Inspection # | Date<br>Generated | Date<br>Comple | PI / Facili | ty Manage | r Depart  | ment(s) | lr<br>C | nspection<br>Category | Location / Lab |             | Severity           | Deficiency                           |         |
| 2            |          | T            | T            | T                 | T              |             | T         |           | T       |         | T                     |                | T           | T                  |                                      | ۲       |
| nspection #  | 23       | _            |              |                   |                |             |           |           |         |         |                       |                |             |                    |                                      |         |
| 🖊 Add Resj   | ponse    | 64           | 23           | 02-28-<br>2024    |                | Flask, Erl  | lenmeyer  |           |         | L       | ab Audit              | Crosley Tower  | : 1018      | Finding            | Hazardous chemicals are<br>property. | labele  |
| AND          | ponse    | 95           | 23           | 02-28-            |                | Flask, Erl  | lenmeyer  |           |         | L       | ab Audit              | Crosley Tower  | : 1018      | Finding            | Defective equipment is no            | ot in u |

# How to Respond to a Finding (steps 1-5)

- 1) The **Edit Inspections Response** page displays the finding's information such as Location, Date Generated, Correct by Date, Inspector and more.
- 2) If the inspector added any pictures, they would be displayed here.
- You can also add a photo using the white Add Photo or grey Use Camera button to access the camera on your device.
- 4) If the inspector added any documents to the finding, they would be displayed here.
- You also can add documents pertaining to the finding by selecting Add from the Documents section.

| ate Generated                   | 2/28/2024     | ti i    | Location       | Crosley Tower : 1018 |                     |                          |
|---------------------------------|---------------|---------|----------------|----------------------|---------------------|--------------------------|
| ate Completed                   |               | Ë       | PI(s)          |                      |                     |                          |
| orrect By Date                  | 4/3/2024      | Ë       |                |                      |                     |                          |
| spector                         | Shelby Joslin |         | PI Name        |                      | Permit #            | Responsible Individual ↓ |
| esponsible Party                | PI            |         | Flask, Erlenme | yer                  | C-00000             |                          |
| oint Value                      | 0             |         |                |                      |                     |                          |
|                                 |               |         |                | 21                   | Pictures (0) Use Ca | amera Add Photo          |
|                                 |               |         |                |                      |                     |                          |
| ✓ Documents                     | (0)           |         |                |                      |                     |                          |
| Documents     + Add      O Arch | (0)           | ocument | View Archived  |                      |                     |                          |

# How to Respond to a Finding (steps 6-11)

This is a read-only section of the details of the findings. It will match the email sent out to you along with the information on the **Inspections Response Page.** 

This form contains the following information:

- 6) Category type of inspection
- 7) Finding Description the observed finding during the inspection
- 8) Classification what was observed during the inspection
- 9) Recommendation steps to take provided by the EH&S Inspector
- **10)** Comments/Observations additional information from the Inspector
- 11) Regulatory Reference any regulatory information attached to the finding

| Documents (0)              |                                                                                               |
|----------------------------|-----------------------------------------------------------------------------------------------|
|                            |                                                                                               |
| Category                   | Lab Audit                                                                                     |
| Finding Description        | Defective equipment is not in use.                                                            |
|                            |                                                                                               |
|                            |                                                                                               |
| Classification             | Finding                                                                                       |
| Recommendation             | Defective equipment must be repaired or replaced.                                             |
|                            | https://www.osha.gov/Publications/laboratory/OSHAquickfacts-lab-safety-electrical-hazards.pdf |
|                            | http://www.ehs.uc.edu/Advisories/Advisory_9_0.PDF                                             |
|                            |                                                                                               |
| Comments /<br>Observations | 10                                                                                            |
|                            |                                                                                               |
|                            |                                                                                               |
| Regulatory Reference       | 29 CFR 1910.334                                                                               |
|                            |                                                                                               |
|                            |                                                                                               |
|                            |                                                                                               |

# How to Respond to a Finding (steps 12-16)

This section is where you will directly respond to a finding from the inspector.

The following fields are \*required:

- Describe Corrective Action(s) the action taken to respond to finding. Images of the resolved finding can also be added.
- **13) Response Date** when the corrective action took place
- **14) Corrected By** automatically populated by the person performing the corrective action
- 15) Once the form is complete, click the grey **Save** button to send this information to the Inspector.
- 16) If you have other findings to answer, click the green **Save and View Next** button to send the current info to the inspector and open the next finding from the inspection.

| Please Enter Resolution                     | on to Finding Below              |                         |    |
|---------------------------------------------|----------------------------------|-------------------------|----|
| *REQUIRED: Describe<br>Corrective Action(s) | It is now labeled.               |                         |    |
| *Response Date *Corrected By                | 3/4/2024 13<br>Flask, Erlenmeyer | 14 Use Camera Add Photo | 12 |
| 15                                          | 16                               |                         |    |

# **Viewing Inspection History**

- 1) In the **Inspections** section, select **Inspection History**.
- 2) The **Inspection History** page will open and by default, all active inspections will be displayed.
- 3) If you would like to display the previous inspections, click the dark grey **View Archived Inspections** button.

A report (PDF) can be generated to display an inspection's findings.

4) Click the **Inspection Reports** dropdown and select a report.

| Inspection               | IS                                                                                                    |                                 |                    |            |                |                      |                |            |
|--------------------------|----------------------------------------------------------------------------------------------------|---------------------------------|--------------------|------------|----------------|----------------------|----------------|------------|
| Inspection<br>Inspection | Findings Response (2)<br>History                                                                                     |                                 |                    |            |                |                      |                |            |
| EHSA                     | Inspections / Insp                                                                                                   | ection History                  |                    |            |                |                      |                |            |
| View Archive             | d Inspections                                                                                                    | Aanager Inspection              | uipment Inspection | Inspect    | ion Reports -  |                      |                |            |
| Drag a colum             | n header and drop it here to                                                                                         | group by that column            |                    |            |                |                      |                |            |
| Inspection<br>Number     | Counts                                                                                                    | PI / Facility Manager           | Equipment          | Category † | Inspector Name | Lab / Building       | Date Generated | Sent to PI |
| T                        |                                                                                                    | T                               | T                  | T          |                | T                    | E T            | ti T       |
| 1                        | Score : 99.6%<br>Finding : 1<br>Satisfactory : 225<br>Item of Concern : 0<br>Information : 0<br>N/A : 0<br>Blank : 0 | Flask, Erlenmeyer (C-<br>00000) |                    | Lab Audit  | Shelby Joslin  | 1000 / Crosley Tower | 01-18-2024     |            |
| 2                        | Score : 99.1%<br>Finding : 2<br>Satisfactory : 224<br>Item of Concern : 0<br>Information : 0<br>N/A : 0<br>Blank : 0 | Flask, Erlenmeyer (C-<br>00000) |                    | Lab Audit  | Shelby Joslin  | 1001 / Crosley Tower | 01-18-2024     |            |

#### Audit System – Additional Info

Find additional IACUC Semiannual information at: <u>Post Approval Monitoring on Bearcat's Landing</u> <u>ACUP Policy 115 Post Approval Monitoring</u>

Contact the **IACUC office** with any questions, concerns or suggestions.

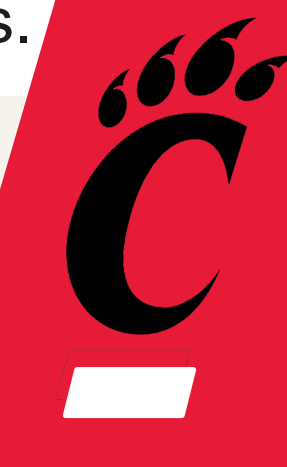